## Konfiguration iOS (iPhone & iPad)

Die **eduroam** Konfigurations-App "geteduroam" ermöglicht Ihnen die sichere und korrekte Konfiguration des eduroam-WLAN mit nur wenigen Klicks. Dazu nutzt das Programm ein vom Rechenzentrum bereitgestelltes WLAN-Profil um die Konfiguration auf Ihrem PC, Notebook, Smartphone oder Tablet zu erstellen. Anschließend können Sie an allen eduroam-Standorten weltweit WLAN nutzen.

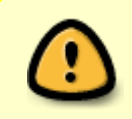

Falls Sie zuvor bereits mit dem WLAN *eduroam* verbunden waren (egal ob erfolgreich oder nicht), muss das WLAN vor der Installation von Ihrem Gerät gelöscht werden. Siehe: *WLAN entfernen* 

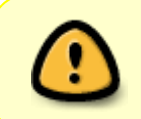

Für die Konfiguration von Eduroam ist eine funktionierende Internetverbindung (entweder über ein anderes WLAN oder mobile Daten) Voraussetzung. Sie können die Konfiguration zum Beispiel Zuhause durchführen.

- Installation
- WLAN entfernen

Die Einrichtung des WLAN *eduroam* erfolgt auf iOS-Geräten über die im Appstore erhältliche App **geteduroam**. Installieren und starten Sie die App auf Ihrem Mobiltelefon oder Tablet.

| 07:51                                                                                                    |                                                                                                    | <b>::!!</b> 5G                                                                                                    | 99   |
|----------------------------------------------------------------------------------------------------|----------------------------------------------------------------------------------------------------|----------------------------------------------------------------------------------------------------|------|
| Q geteduroam                                                                                                    |                                                                                                    | Abbree                                                                                                    | chen |
| getedur<br>Dienstpro                                                                                                    | roam<br>ogramme                                                                                                    |                                                                                                    | ¢    |
| ★★☆☆☆30                                                                                                    | ] SURF B.V.                                                                                                    | 🖩 Dienstprogra                                                                                                    | amme |
| 123 Control of the second second seco | 122 Control Control Co | Szampie Ceganitacian Jánna)     Norm     Norm     No | ×    |
|                                                                                                    |                                                                                                    | Example Organization<br>Cantanti an Indipide of Span-read anostane<br>Magniment can read an organization<br>Regioned development of considerations<br>in the Construction of Construction<br>CONNECT                                                                                                    |      |

Last update: 30.09.2024 docs:wlan\_eduroam:konfiguration\_ios\_geteduroam https://doku.rz.hs-fulda.de/doku.php/docs:wlan\_eduroam:konfiguration\_ios\_geteduroam 06:31

Suchen Sie nun im Feld **Organisation** die Hochschule Fulda. Ihre Eingabe wird automatisch vervollständigt. Tippen Sie zum Beispiel *Fulda* und klicken Sie dann auf die *Hochschule Fulda*.

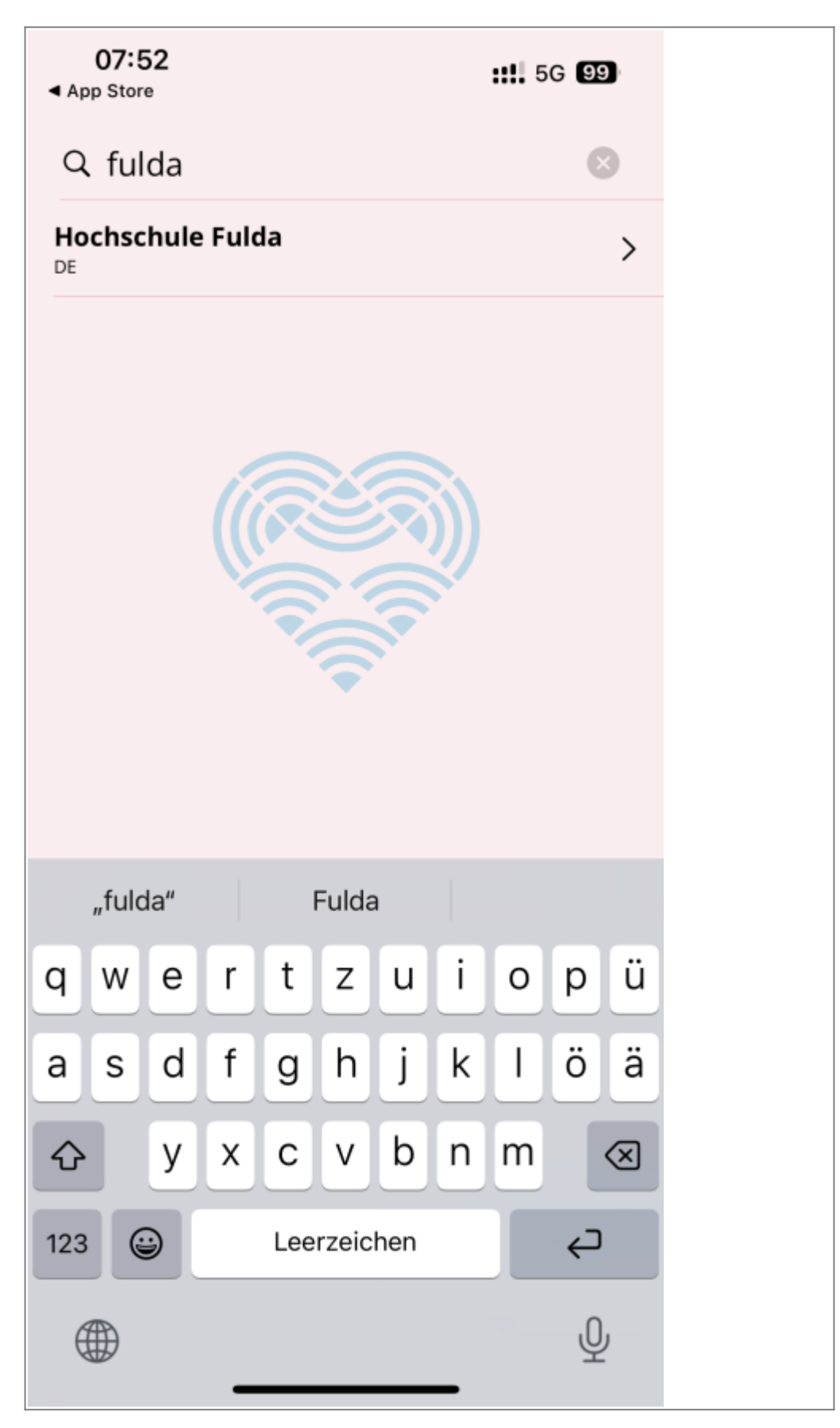

Tragen Sie im nächsten Schritt ihre fd-Nummer (mit dem Zusatz @hs-fulda.de) und das dazugehörige

## Passwort ein.

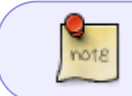

Bitte beachten Sie, dass an den Benutzernamen **@hs-fulda.de** (Beispiel: *fdsk1243@hs-fulda.de*) angehängt werden muss.

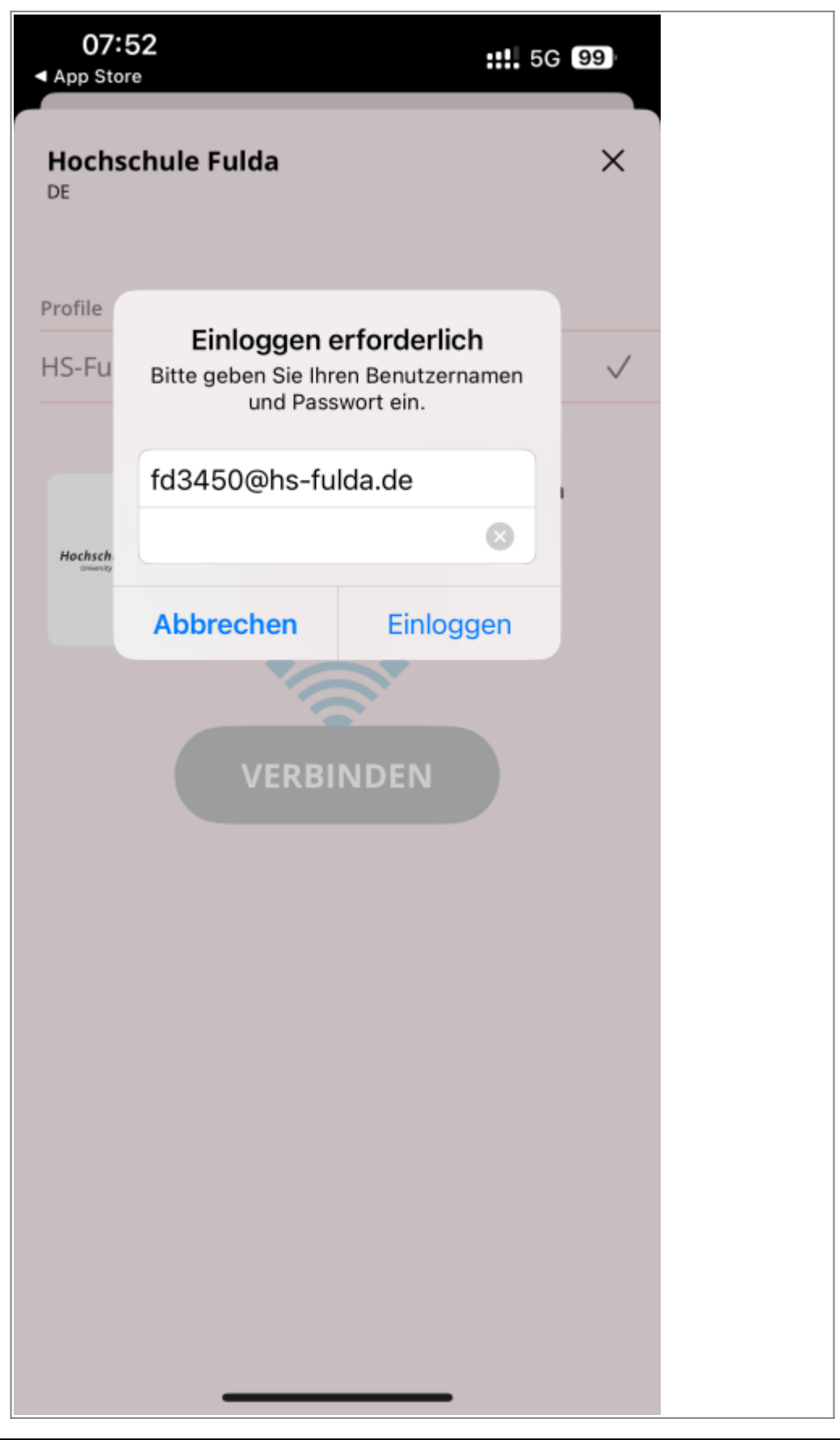

Sie erhalten nun den Hinweis, dass ein neues Netzwerk hinzugefügt werden soll, den Sie bitte erlauben. Anschließend werden Sie gefragt ob Sie sich mit dem Netzwerk eduroam verbinden möchten, sofern Sie sich in Reichweite dessen befinden. Bestätigen Sie das bitte.

| 07:<br>▲ App Sto     | 53<br>pre                                      | <b>::!!</b> 5G                                             | 99)          | 07:         | 53<br>pre                                            | <b>::</b> 5G                                                            | 99           |
|----------------------|------------------------------------------------|------------------------------------------------------------|--------------|-------------|------------------------------------------------------|-------------------------------------------------------------------------|--------------|
| Hochs<br>DE          | schule Fulda                                   |                                                            | ×            | Hoch:<br>DE | schule Fulda                                         |                                                                         | ×            |
| Profile              |                                                |                                                            |              | Profile     |                                                      |                                                                         |              |
| HS-Ful               | da                                             |                                                            | $\checkmark$ | HS-Ful      | da                                                   |                                                                         | $\checkmark$ |
|                      | "geteduroam<br>WLAN-Hotsp<br>hinzur<br>Abbr.   | n" möchte ein<br>bot-Netzwerk<br>fügen.<br>Erlauben        |              |             | "geteduroan<br>mit dem WL<br>verb<br>WLAN w<br>Abbr. | n" möchte sich<br>AN "eduroam"<br>inden?<br>ird aktiviert.<br>Verbinden |              |
| Hochschu<br>Genero d | He Fulda<br>He Fulda<br>Hilfe erh<br>https://d | ule Fulda - HS-Fulda<br>nältlich bei<br>oku.rz.hs-fulda.de |              | Hochschu    | te Fulda                                             | hule Fulda - HS-Fulda<br>la<br>hältlich bei<br>doku.rz.hs-fulda.de      |              |

Geschafft: Nach Abschluss der Installation wuerde ein WLAN-Profil für eduroam hinterlegt und Ihr Gerät kann nun weltweit automatisch zu eduroam WLAN-Netzen verbinden.

Die Einrichtung mittels App ermöglicht uns für Sie transparent eine Reihe von Sicherheitseinstellungen vorzunehmen und schützt dadurch zum Beispiel davor, dass Sie sich mit schadhaften WLAN-Netzen verbinden, die sich lediglich als eduroam ausgeben.

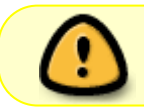

Bei der ersten Anmeldung am WLAN kann es einige Sekunden dauern, bis die Verbindung aufgebaut wird.

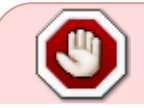

Bitte entfernen Sie die App nach der Einrichtung von eduroam nicht von

Ihrem iOS-Gerät, da sonst auch die WLAN-Konfiguration wieder entfernt wird

Im folgenden wird gezeigt, wie Sie ein vorhandenes WLAN, sowie die dazu gespeicherten Einstellungen entfernen können.

Öffnen Sie die WLAN Einstellungen (Einstellungen → WLAN) und entfernen Sie das vorhandenen WLAN mit dem Namen eduroam. Tippen Sie dazu auf das blaue "i" hinter dem Netzwerk eduroam und wählen im nächsten Fenster "Dieses Netzwerk ignorieren".

| <ul> <li>&lt; Einstellungen</li> <li>Bearbeiten</li> <li>✓ eduroam</li> <li>Dieses Netzwerk ignorieren</li> <li>Dieses Netzwerk ignorieren</li> <li>Autom. verbinden</li> <li>Mutan</li> <li>Stelle eine WLAN-Verbindung her, zeige verfügbare Netzwerke an und verwalte die Einstellungen zum Verbinden mit Netzwerken und Hotspots in der Nähe. Weitere Infos</li> <li>WLAN</li> <li>✓ eduroam</li> <li>Arderes</li> <li>METZWERKE</li> <li>Fro-M2M</li> <li>Anderes</li> <li>Mathematical and and and and and and and and and and</li></ul>                                                                                                    | 08:27                                              | :!!! 🗢 97                                 | 08:27                                                                                                    | :!!! 🗢 97                                                                                                    |
|----------------------------------------------------------------------------------------------------|----------------------------------------------------|-------------------------------------------|----------------------------------------------------------------------------------------------------|----------------------------------------------------------------------------------------------------|
| Image: Constraint of the seriestic of the seriestic of the seri | Keinstellungen                                     | Bearbeiten                                | < edu                                                                                                    | uroam                                                                                                    |
| WLAN   Stelle eine WLAN-Verbindung her, zeige verfügbare Netzwerke an und verwalte die sinder Nähe. Weitere Infos   WLAN   WLAN   WLAN   VLAN   VLAN   VLAN   VETZWERKE   Event-WLAN   HSFD-IoT   HSFD-M2M   Mceres   Anderes                                                                                                    |                                                    |                                           | Dieses Netzwerk igr                                                                                                    | orieren                                                                                                    |
| Stelle eine WLAN-Verbindung her, zeige verfügbare Netzwerke an und verwalte die Einstellungen zum Verbinden mit Netzwerken und Hotspots in der Nähe. Weitere Infos   WLAN   WLAN   VLAN   Verture   Datensparmodus wird die Datennutzung des iPhone über dein Mobilfunknetz oder bestimmte, von dir gewählte WLANs reduziert. Ist der Datenspar-modus aktiviert, werden automatische Updates und Hintergrundaktionen wie z. B. das Synchronisieren von Fotos angehalten.   NETZWERKE   Event-WLAN   NEFD-IoT   INSFD-M2M   Anderes   Private WLAN-Adresse Rotierend > WLAN-Adresse tracken, sogar bei sicheren Netzwerken. Durch eine rotierende private Adresse wird das Tracking reduziert, indem die WLAN-Adresse dieses Geräts in diesem Netzwerk regelmäßig geändert wird.                                                                                                    | WLA                                                | N                                         | Autom. verbinden                                                                                                    |                                                                                                    |
| Einstellungen zum Verbinden mit Netzwerken<br>und Hotspots in der Nähe. Weitere Infos         WLAN       ✓         WLAN       ✓         ✓       eduroam         Arderes       Passwort                                                                                                    | Stelle eine WLAN-Verl<br>verfügbare Netzwerke      | bindung her, zeige<br>an und verwalte die | Benutzername •                                                                                                    | •••••                                                                                                    |
| WLAN   Image: website website web                   | Einstellungen zum Verbir<br>und Hotspots in der Nä | nden mit Netzwerken<br>he. Weitere Infos  | Passwort                                                                                                    | •••••                                                                                                    |
| <ul> <li>✓ eduroam</li> <li>▲ </li> <li>♦ </li> <li>♦ </li> <li>♦ </li> <li>♦ </li> <li>♦ </li> <li>♦ </li> <li>♦ </li> <li>♦ </li> <li>♦ &lt;</li> <li>♦ &lt;</li> <li>♦ </li> <li>♦ &lt;</li> <li>♦ &lt;</li> <li>♦ </li> <li>♦ </li> <li>♦</li></ul>                                                                                                    | WLAN                                               |                                           | Datensparmodus                                                                                                    |                                                                                                    |
| NETZWERKE         Event-WLAN         Event-WLAN         Image: Stress of the stress of the stress of th                                                                                                   | ✓ eduroam                                          | ê 🗢 i                                     | Im Datensparmodus wird<br>iPhone über dein Mobilfu                                                                                   | die Datennutzung des                                                                                            |
| Event-WLAN       Image: Constraint of the second second seco                              | NETZWERKE                                          |                                           | dir gewählte WLANs redu<br>modus aktiviert, werden a<br>Hintergrundaktionen wie<br>von Fotos angehalten.                             | ziert. Ist der Datenspar-<br>automatische Updates und<br>z. B. das Synchronisieren                              |
| HSFD-loT       ▲ 奈 (i)         HSFD-M2M       ▲ 奈 (i)         Anderes       WLANs und Geräte können andere WLAN-Geräte in der Nähe über die WLAN-Adresse tracken, sogar bei sicheren Netzwerken.         Durch eine rotierende private Adresse wird das Tracking reduziert, indem die WLAN-Adresse dieses Geräts in diesem Netzwerk regelmäßig geändert wird.                                                                                                    | Event-WLAN                                         | <b>≈</b> (i)                              | Private W/LAN-Adres                                                                                                    | Rotierend                                                                                                    |
| HSFD-M2M       Image: Construction of the second second seco                              | HSFD-IoT                                           | 🕯 🗢 🚺                                     | WI AN-Adresse                                                                                                    | B2:09:96:95:0E:57                                                                                               |
| Anderes der Nähe über die WLAN-Adresse tracken, sogar bei<br>sicheren Netzwerken.<br>Durch eine rotierende private Adresse wird das<br>Tracking reduziert, indem die WLAN-Adresse dieses<br>Geräts in diesem Netzwerk regelmäßig geändert wird.                                                                                                    | HSFD-M2M                                           | 🗎 🗢 🚺                                     | WLANs und Geräte könne                                                                                                    | en andere WLAN-Geräte in                                                                                        |
|                                                                                                    | Anderes                                            |                                           | der Nähe über die WLAN-<br>sicheren Netzwerken.<br>Durch eine rotierende pri<br>Tracking reduziert, indem<br>Geräts in diesem Netzwe | -Adresse tracken, sogar bei<br>vate Adresse wird das<br>die WLAN-Adresse dieses<br>rk regelmäßig geändert wird. |
|                                                                                                    | Bekannte Netzwerke werden                          | automatisch verbunden.                    | beschranken                                                                                                    |                                                                                                    |

From:

https://doku.rz.hs-fulda.de/ - Rechenzentrum

Permanent link: https://doku.rz.hs-fulda.de/doku.php/docs:wlan\_eduroam:konfiguration\_ios\_geteduroam

Last update: 30.09.2024 06:31

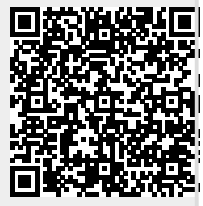